# Melding Voedsel en Waren extra instructie

### Nieuwe GGB – Algemene gegevens (1)

Voor het aanmaken van een nieuw GGB kiest u de menuoptie 'Nieuw GGB'. Er zijn vier tabbladen zichtbaar:

- Algemene gegevens
- Lading
- Adressen
- Statusinformatie

In het blok 'Aangifte details' kunt u de gegevens invullen of wijzigen. Toelichting:

• 'Goederenclassificatie': kies 'product' voor veterinaire lading of 'levensmiddel' voor hoog risico levensmiddelen. NB. Het gebruiksdoel dat u selecteert dient overeen te komen met de goederenclassificatie.

- 'Referentie (MVW)' is by het dossiernummer
- 'Ondertekend door', 'Telefoon / E-mail aangever' en 'Plaats van opmaak' worden automatisch ingevuld.

| portbase   Declaration                                     | n Food & Consumer pro      | oducts                           |                                   |                    | gebruiker:<br>organisatie:<br>rol: | Uitloggen |
|------------------------------------------------------------|----------------------------|----------------------------------|-----------------------------------|--------------------|------------------------------------|-----------|
| Declaratie overzicht Nieuw GDB Ni                          | ieuw GDB voor B/L Adressen |                                  |                                   |                    |                                    | Help      |
| Nieuw GDB > Algemene gegevens                              |                            |                                  |                                   |                    |                                    |           |
| A Transactie succesvol beeindigd                           |                            |                                  |                                   |                    |                                    |           |
| Algemene gegevens Lading Aangifte details                  | Adressen Statushisto       | rie                              |                                   |                    |                                    |           |
| Goederenclassificatie *                                    | Levensmiddel               | ~                                | Aangiftenummer                    | 67                 |                                    |           |
| Bill of Lading / AWB *                                     | BL12001211                 |                                  | GDB nummer                        |                    |                                    |           |
| SIP *                                                      | Eurofrigo Karimatastraat   | ~                                | Jaar van aanmaak                  | 2020               |                                    |           |
| Scheepsnaam / Vluchtnummer                                 | BELLE                      | ٩                                | Status                            | Nieuw              |                                    |           |
| Verwachte aankomst *                                       | 30-11-2020 🗮 00:00         |                                  | Aangemaakt op                     | 19-11-20           | 020                                |           |
| BIP inkomend *                                             | NLRTM1 Q ROTTERDAM         | 1                                | Economic operator code            |                    |                                    |           |
| BIP uitgaand                                               | ٩                          |                                  | Behandeld door (VWA)              |                    |                                    |           |
| BIP transfer                                               | ٩                          |                                  | Referentie (MVW)                  |                    |                                    |           |
| Opslag                                                     | Douane entrepot            | ~                                | Ondertekend door                  | Test Ge            | bruiker                            |           |
| Opslag locatie naam                                        |                            |                                  | Telefoon aangever *               | 010123             | 4567                               |           |
| Opslag haven                                               |                            |                                  | E-mail aangever *                 | test@p             | ortbase.con                        |           |
| Opslag vaartuig naam                                       |                            |                                  | Plaats van opmaak                 | Forwar             | der aan zee                        |           |
| Ladingaanbieder (VIP)                                      | MVLWEB Declarant           | ٩                                | Bestemmingscode *                 | Invoer             | ~                                  |           |
| Keuring aanvragen via VIP                                  | Ja 🗸                       |                                  | EU waardig                        | <b>~</b>           |                                    |           |
| Equipmentlading                                            | Ja                         |                                  | Gebruiksdoel                      | Mensel             | ijke consumptie (LNV)              |           |
| Temperatuurinstelling *                                    | Bevroren                   | *                                | Land van herkomst *               | BR                 | ٩                                  |           |
| Inrichting van oorsprong                                   |                            |                                  | Land van verzending *             | BR                 | Q                                  |           |
|                                                            |                            |                                  | Land van bestemming               |                    | Q                                  |           |
| Documenten Documentitype* Gezondheidscertificaat (health i | cert V                     | Documentnummer*<br>00123/1234/01 |                                   | Uitgifte<br>01-11- | 2020 Actie                         |           |
| 1 Erkenningsnu                                             | immer                      |                                  |                                   | Activite           | it 🗑                               |           |
| Lading                                                     |                            |                                  |                                   |                    | То                                 | evoegen   |
| Nr. GN code                                                | Omschrijvir                | g                                |                                   |                    | Equipment                          |           |
| Transhipment details                                       |                            |                                  |                                   |                    |                                    |           |
| Terminal uitoaand                                          |                            |                                  |                                   |                    |                                    |           |
| Verwachte vertrekdatum                                     |                            |                                  | <u> </u>                          |                    |                                    |           |
| Naam vervoermiddel uitnaand                                |                            |                                  | · · · · · · · · · · · · · · · · · |                    |                                    |           |
| Reisnummer uitnaand                                        |                            |                                  |                                   |                    |                                    |           |
| Rill of lading / AWR uitgeand                              |                            |                                  |                                   |                    |                                    |           |
| Konjeer aanoifte Verwiideron                               |                            |                                  |                                   |                    | Annuleren                          | owaron    |
| Ropicer aangine Verwijderen                                |                            |                                  |                                   |                    | - Annueren - De                    | mulen     |

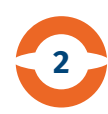

## Nieuwe GGB – Algemene gegevens (2)

Let op! De velden met een \* zijn verplicht.

Als een ander bedrijf voor u de keuringen afhandelt via de service 'Veterinair Inspectie Proces' (VIP), kunt u de naam van dit bedrijf invullen bij 'Ladingaanbieder (VIP)'.

Als u bij 'Keuring aanvragen via VIP' ja kiest, ziet u de geselecteerde keurcontainers automatisch in Veterinair Inspectie Proces.

Als u bij 'Keuring aanvragen via VIP' nee kiest, betekent dit <u>niet</u> dat de lading niet gekeurd hoeft te worden. Dit wordt te allen tijde door de NVWA bepaald.

Als u een GGB aangifte wilt maken voor bulk- of stukgoedlading, kiest u bij 'Containerlading' voor de optie nee.

| o <b>ortbase</b> '   De       | claration F         | ood & Con      | sumer produc   | ts             |                        |                | gebruikër:<br>organisatie:<br>rol: | Uitloggen |
|-------------------------------|---------------------|----------------|----------------|----------------|------------------------|----------------|------------------------------------|-----------|
| Declaratie overzicht Nieu     | W GDB Nieuw         | w GDB voor B/L | Adressen       |                |                        |                |                                    | Help      |
| Nieuw GDB > Algemene gegev    | vens                |                |                |                |                        |                |                                    |           |
|                               |                     |                |                |                |                        |                |                                    |           |
| Transactie succesvol          | beeindigd           |                |                |                |                        |                |                                    |           |
|                               |                     |                |                |                |                        |                |                                    |           |
|                               |                     |                |                |                |                        |                |                                    |           |
| Algemene gegevens             | Lading              | Adressen       | Statushistorie |                |                        |                |                                    |           |
|                               |                     |                |                |                |                        |                |                                    |           |
| Aangifte details              |                     |                |                |                |                        |                |                                    |           |
| Gooderanelassificatio *       |                     | Lauranmiddal   |                |                | Anneithanummar         | 67             |                                    |           |
| Bill of Loding / AWR *        |                     | Levensmiddel   | ~              |                | Aangitenummer          | 67             |                                    |           |
| SIP *                         |                     | BL12001211     | matastraat     |                | laar van aanmaak       | 2020           |                                    |           |
| Scheensnaam / Vluchtnumm      | ner                 | BELLE          |                | 0              | Status                 | Nieuw          |                                    |           |
| Verwachte aankomst *          |                     | 30-11-2020     | in 100:00      | 4              | Aangemaakt op          | 19-11-20       | 120                                |           |
| BIP inkomend *                |                     | NLRTM1 C       | ROTTERDAM      |                | Economic operator code | 10 11-21       |                                    |           |
| BIP uitgaand                  |                     |                |                |                | Behandeld door (VWA)   |                |                                    |           |
| BIP transfer                  |                     |                | 2              |                | Referentie (MVW)       |                |                                    |           |
| Opslag                        |                     | Douane entrep  | oot 🗸          |                | Ondertekend door       | Test Ge        | abruiker                           |           |
| Opslag locatie naam           |                     |                |                |                | Telefoon aangever *    | 010123         | 14567                              |           |
| Opslag haven                  |                     |                |                |                | E-mail aangever *      | test@p         | ortbase.con                        |           |
| Onslag vaartuig naam          |                     |                |                |                | Plaats van opmaak      | Forwar         | der aan zee                        |           |
| Ladingaanbieder (VIP)         |                     | MVLWEB Dec     | larant         | 1              | Bestemmingscode *      | Invoer         | ~                                  |           |
| Keuring aanvragen via VIP     |                     | Ja 🗸           |                |                | EU waardig             | <b>~</b>       |                                    |           |
|                               |                     |                |                |                | Gebruiksdoel           | Mensel         | ijke consumptie (LNV) 🗸 🗸 🗸        |           |
| Temperatuurinstelling *       |                     | Bevroren       | ~              |                | Land van herkomst *    | BR             | Q                                  |           |
| Inrichting van oorsprong      |                     |                |                |                | Land van verzending *  | BR             | Q                                  |           |
|                               |                     |                |                |                | Land van bestemming    |                | Q                                  |           |
|                               |                     |                |                |                |                        |                |                                    |           |
| Documenten                    |                     |                |                |                |                        |                |                                    |           |
|                               |                     |                |                |                |                        |                |                                    |           |
| Documenttype*                 |                     |                | Do             | ocumentnummer* |                        | <u>Uitgift</u> | e" Actie                           |           |
| Gezondheidscertifi            | ficaat (health cert | ~              | 0              | 0123/1234/01   |                        | 01-11          | -2020 🏥 🍵                          |           |
| E                             | rkenningsnumn       | ner            |                |                |                        | Activite       | eit 📃                              |           |
|                               |                     |                |                |                |                        |                | То                                 | evoegen   |
|                               |                     |                |                |                |                        |                | _                                  |           |
| Lading                        |                     |                |                |                |                        |                |                                    |           |
| Laung                         |                     |                |                |                |                        |                |                                    |           |
| Nr. GN cod                    | de                  |                | Omschrijving   |                |                        |                | Equipment                          |           |
|                               |                     |                |                |                |                        |                |                                    |           |
| Transhipment details          |                     |                |                |                |                        |                |                                    |           |
| Terminal uitgaand             |                     |                |                |                |                        |                |                                    |           |
| Verwachte vertrekdatum        |                     |                |                |                | <b>#</b>               |                |                                    |           |
| Naam vervoermiddel uitgaan    | ıd                  |                |                |                |                        |                |                                    |           |
| Reisnummer uitgaand           |                     |                |                |                |                        |                |                                    |           |
| Bill of lading / AWB uitgaand |                     |                |                |                |                        |                |                                    |           |
| Kopieer aangifte V            | /erwijderen         |                |                |                |                        |                | Annuleren E                        | ewaren    |
|                               |                     |                |                |                |                        |                |                                    |           |

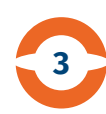

# Nieuwe GGB – Algemene gegevens (3)

Per bestemmingscode gelden de volgende voorwaarden:

#### Bestemmingscode 'Invoer'

- 'SIP' keurpunt
- wél vinkje bij 'EU-waardig' zetten
- wél 'Gebruiksdoel' invullen
- wél 'Erkenningsnummer' en 'Activiteit' invullen (bij document)
- géén 'BIP uitgaand'\* invullen
- géén 'BIP transfer'\*\* invullen
- géén 'Opslag', 'Opslag locatie naam', 'Opslag haven' en 'Opslag vaartuig naam' invullen
- géén 'Land van bestemming' invullen

\* BIP uitgaand = BIP in de EU waar de goederen de EU weer verlaten als ze een 3e landen bestemming hebben

\*\* BIP transfer = BIP in de EU waar de goederen heen gaan als ze een transhipment bestemming binnen de EU hebben Bij GGB's voor hoog risico levensmiddelen is alleen de bestemming invoer toegestaan.

| o <mark>ortbase</mark>   D   | Declaratio       | on Food & Co      | onsumer produc  | ts            |                        | gebruiker:<br>organisatie:<br>rol: | Uitloggen |
|------------------------------|------------------|-------------------|-----------------|---------------|------------------------|------------------------------------|-----------|
| Declaratie overzicht Ni      | ieuw GDB         | Nieuw GDB voor B/ | L Adressen      |               |                        |                                    | Help      |
| Nieuw GDB > Algemene geg     | gevens           |                   |                 |               |                        |                                    |           |
| A                            |                  |                   |                 |               |                        |                                    |           |
| (!) Transactie succesv       | ol beeindigd     |                   |                 |               |                        |                                    |           |
|                              |                  |                   |                 |               |                        |                                    |           |
| A1                           | Lading           | Adroscon          | Statushistoria  |               |                        |                                    |           |
| Algemene gegevens            | Lauing           | Auressen          | Statusnistone   |               |                        |                                    |           |
|                              |                  |                   |                 |               |                        |                                    |           |
| Aangifte details             |                  |                   |                 |               |                        |                                    |           |
| Goederenclassificatie *      |                  | Levensmid         | del 🗸           |               | Aangiftenummer         | 67                                 |           |
| Bill of Lading / AWB *       |                  | BL1200121         | 1               |               | GDB nummer             |                                    |           |
| SIP *                        |                  | Eurofrigo K       | arimatastraat 🗸 |               | Jaar van aanmaak       | 2020                               |           |
| Scheepsnaam / Vluchtnur      | mmer             | BELLE             |                 | ۹             | Status                 | Nieuw                              |           |
| Verwachte aankomst *         |                  | 30-11-2020        | 00:00           |               | Aangemaakt op          | 19-11-2020                         |           |
| BIP inkomend *               |                  | NLRTM1            | Q ROTTERDAM     |               | Economic operator code |                                    |           |
| BIP uitgaand                 |                  |                   | Q               |               | Behandeld door (VWA)   |                                    |           |
| BIP transfer                 |                  |                   | ٩               |               | Referentie (MVW)       |                                    |           |
| Opslag                       |                  | Douane en         | trepot 🗸        |               | Ondertekend door       | Test Gebruiker                     |           |
| Opslag locatie naam          |                  |                   |                 |               | Telefoon aangever *    | 0101234567                         |           |
| Opslag haven                 |                  |                   |                 |               | E-mail aangever *      | test@portbase.con                  |           |
| Opslag vaartuig naam         |                  |                   |                 |               | Plaats van opmaak      | Forwarder aan zee                  |           |
| Ladingaanbieder (VIP)        |                  | MVLWEB D          | Declarant       | ۹             | Bestemmingscode *      | Invoer 🗸                           |           |
| Keuring aanvragen via VII    | P                | Ja                | •               |               | EU waardig             |                                    |           |
| Equipmentlading              |                  | Ja                |                 |               | Gebruiksdoel           | Menselijke consumptie (LNV) 🗸      |           |
| Temperatuurinstelling *      |                  | Bevroren          | ~               |               | Land van herkomst *    | BR Q                               |           |
| Inrichting van oorsprong     |                  |                   |                 |               | Land van verzending *  | BR Q                               |           |
|                              |                  |                   |                 |               | Land van bestemming    | ٩                                  |           |
|                              |                  |                   |                 |               |                        |                                    |           |
| Documenten                   |                  |                   |                 |               |                        |                                    |           |
| Documenttype*                |                  |                   | Dr              | cumentnummer* |                        | Liitaitte* Art                     | io        |
| Occumentiype                 | different (head) | th month of       |                 |               |                        |                                    | le        |
| 1                            | Erkonninge       |                   | U               | 1123/1234/01  |                        | Activiteit                         |           |
|                              | Erkennings       | nummer            |                 |               |                        | Activiteit                         |           |
|                              |                  |                   |                 |               |                        |                                    | Toevoegen |
|                              |                  |                   |                 |               |                        |                                    |           |
| Lading                       |                  |                   |                 |               |                        |                                    |           |
|                              |                  |                   |                 |               |                        |                                    |           |
| Nr. GN c                     | code             |                   | Omschrijving    |               |                        | Equipment                          |           |
| Transhipment detail          | Is               |                   |                 |               |                        |                                    |           |
|                              |                  |                   |                 |               |                        |                                    |           |
| Terminal uitgaand            |                  |                   |                 |               |                        |                                    |           |
| Verwachte vertrekdatum       |                  |                   |                 |               |                        |                                    |           |
| Naam vervoermiddel uitga     | and              |                   |                 |               |                        |                                    |           |
| Reisnummer uitgaand          |                  |                   |                 |               |                        |                                    |           |
| Bill of lading / AWB uitgaar | nd               | _                 |                 |               |                        |                                    |           |
| Kopieer aangifte             | Verwijderer      | n                 |                 |               |                        | Annuleren                          | Bewaren   |

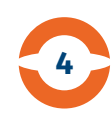

# Nieuwe GGB – Algemene gegevens (4)

Per bestemmingscode gelden de volgende voorwaarden:

#### Bestemmingscode 'Doorvoer' (geen EU-bestemming)

- 'SIP' = keurpunt
- wél 'BIP uitgaand' invullen
- wél 'Land van bestemming' invullen
- géén 'BIP transfer' invullen
- géén 'Opslag', 'Opslag locatie naam', 'Opslag haven'
- en 'Opslag vaartuig naam' invullen
- géén vinkje bij 'EU-waardig' zetten
- géén 'Gebruiksdoel' invullen

Let op: Voor Zwitserland geldt bestemmingscode Invoer.

#### Bestemmingscode 'Opslag' (geen EU-bestemming)

- 'SIP' = keurpunt
- wél 'Opslag', 'Opslag locatie naam', 'Opslag haven' en 'Opslag vaartuig' naam invullen
- wél 'Land van bestemming' invullen (= altijd Nederland, bijv. Douane vrij entrepot)
- wél 'Gebruiksdoel' invullen
- géén 'BIP uitgaand' invullen
- géén 'BIP transfer' invullen
- géén vinkje bij 'EU-waardig' zetten

| o <b>ortbase</b>   Declara                                                                                      | tion Food & Co    | onsumer produc | cts           |                        |          | gebruiker:<br>organisatie:<br>rol: |       | Uitloggen |
|----------------------------------------------------------------------------------------------------|-------------------|----------------|---------------|------------------------|----------|------------------------------------|-------|-----------|
| Declaratie overzicht Nieuw GDB                                                                                  | Nieuw GDB voor B/ | L Adressen     |               |                        |          |                                    |       | Help      |
| Nieuw GDB > Algemene gegevens                                                                                   |                   |                |               |                        |          |                                    |       |           |
|                                                                                                    |                   |                |               |                        |          |                                    |       |           |
| Transactie succesvol beeindig                                                                                   | d                 |                |               |                        |          |                                    |       |           |
|                                                                                                    |                   |                |               |                        |          |                                    |       |           |
|                                                                                                    |                   |                |               |                        |          |                                    |       |           |
| Algemene gegevens Ladin                                                                                         | g Adressen        | Statushistorie |               |                        |          |                                    |       |           |
|                                                                                                    |                   |                |               |                        |          |                                    |       |           |
| Aangifte details                                                                                                |                   |                |               |                        |          |                                    |       |           |
| Goederenclassificatie *                                                                                         | Levensmid         | dal N          |               | Aangiftenummer         | 67       |                                    |       |           |
| Bill of Lading / AWB *                                                                                          | BI 1200121        | 1              |               | GDB nummer             |          |                                    |       |           |
| SIP*                                                                                                    | Eurofrigo K       | arimatastraat  |               | Jaar van aanmaak       | 2020     |                                    |       |           |
| Scheepsnaam / Vluchtnummer                                                                                      | BELLE             |                | ٩             | Status                 | Nieuw    |                                    |       |           |
| Verwachte aankomst *                                                                                            | 30-11-2020        | 00:00          |               | Aangemaakt op          | 19-11-20 | 20                                 |       |           |
| BIP inkomend *                                                                                                  | NLRTM1            | Q ROTTERDAM    |               | Economic operator code |          |                                    |       |           |
| BIP uitgaand                                                                                                    |                   | Q              |               | Behandeld door (VWA)   |          |                                    |       |           |
| BIP transfer                                                                                                    |                   | Q              |               | Referentie (MVW)       |          |                                    |       |           |
| Opslag                                                                                                    | Douane en         | trepot         | •             | Ondertekend door       | Test Ge  | bruiker                            |       |           |
| Opslag locatie naam                                                                                             |                   |                |               | Telefoon aangever *    | 010123   | 4567                               |       |           |
| Opslag haven                                                                                                    |                   |                |               | E-mail aangever *      | test@p   | ortbase.con                        |       |           |
| Opslag vaartuig naam                                                                                            |                   |                |               | Plaats van opmaak      | Forwar   | der aan zee                        | 1     |           |
| Ladingaanbieder (VIP)                                                                                           | MVLWEB D          | Declarant      | Q             | Bestemmingscode *      | Invoer   |                                    | ~     |           |
| Keuring aanvragen via VIP                                                                                       | Ja                |                |               | EU waardig             | <b>~</b> |                                    |       |           |
| Equipmentlading                                                                                                 | Ja                |                |               | Gebruiksdoel           | Mensel   | jke consumptie (LNV)               | ~     |           |
| Temperatuurinstelling *                                                                                         | Bevroren          |                | •             | Land van herkomst *    | BR       | ۹                                  |       |           |
| Inrichting van oorsprong                                                                                        |                   |                |               | Land van verzending *  | BR       | ۹                                  |       |           |
|                                                                                                    |                   |                |               | Land van bestemming    |          | ۹                                  |       |           |
|                                                                                                    |                   |                |               |                        |          |                                    |       |           |
| Documenten                                                                                                    |                   |                |               |                        |          |                                    |       |           |
|                                                                                                    |                   |                |               |                        |          |                                    | 1010  |           |
| Documenttype*                                                                                                   |                   | Di             | ocumentnummer |                        | Uitgitte | <u></u>                            | Actie |           |
| Gezondheidscertificaat (he                                                                                      | alth cert 🗸       | 0              | 10123/1234/01 |                        | 01-11-   | 2020                               | 1     |           |
| Erkennin                                                                                                    | gsnummer          |                |               |                        | Activite | it                                 |       |           |
|                                                                                                    |                   |                |               |                        |          |                                    | То    | evoegen   |
|                                                                                                    |                   |                |               |                        |          |                                    |       |           |
| Lading                                                                                                    |                   |                |               |                        |          |                                    |       |           |
|                                                                                                    |                   |                |               |                        |          |                                    |       |           |
| Nr. GN code                                                                                                    |                   | Omschrijving   |               |                        |          | Equip                              | ment  |           |
| Transhipment details                                                                                            |                   |                |               |                        |          |                                    |       |           |
|                                                                                                    |                   |                |               |                        |          |                                    |       |           |
| Terminal uitgaand                                                                                               |                   |                |               |                        |          |                                    |       |           |
| Verwachte vertrekdatum                                                                                          |                   |                |               |                        |          |                                    |       |           |
| Naam vervoermiddel uitgaand                                                                                     |                   |                |               |                        |          |                                    |       |           |
| Reisnummer uitgaand                                                                                             |                   |                |               |                        |          |                                    |       |           |
| Bill of lading / AWB uitgaand                                                                                   |                   |                |               |                        |          |                                    |       |           |
| in the second second second second second second second second second second second second second second second |                   |                |               |                        |          |                                    |       |           |

#### Service Melding Voedsel en Waren

5

# Nieuwe GGB – Algemene gegevens (5)

Per bestemmingscode gelden de volgende voorwaarden:

#### Bestemmingscode 'Transhipment' (EU-bestemming)

- 'SIP' = terminal waar lading aankomt
- wél 'BIP transfer' invullen
- wél vinkje bij 'EU-waardig' zetten
- géén 'BIP uitgaand' invullen
- géén 'Opslag', 'Opslag locatie naam', 'Opslag haven'
- en 'Opslag vaartuig naam' invullen
- géén 'Gebruiksdoel' invullen
- géén 'Land van bestemming' invullen

# Bestemmingscode 'Transhipment' (geen EUbestemming)

- 'SIP' = terminal waar lading aankomt
- wél 'Land van bestemming' invullen
- géén 'BIP uitgaand' invullen
- géén 'BIP transfer' invullen
- géén 'Opslag', 'Opslag locatie naam', 'Opslag haven'
- en 'Opslag vaartuig naam' invullen
- géén vinkje bij 'EU-waardig' zetten
- géén 'Gebruiksdoel' invullen

|                                                                                                    | Declaration                                                                                   | Food & Co                    | onsumer prod   | ucts                                                                                                    |                                                                                                   |                                                               | organisatie:<br>rol:                                                                                                | Uitloggen |
|----------------------------------------------------------------------------------------------------|-----------------------------------------------------------------------------------------------|------------------------------|----------------|----------------------------------------------------------------------------------------------------|---------------------------------------------------------------------------------------------------|---------------------------------------------------------------|----------------------------------------------------------------------------------------------------|-----------|
| Declaratie overzicht                                                                                                    | Nieuw GDB Nieu                                                                                | uw GDB voor B/L              | L Adressen     |                                                                                                    |                                                                                                   |                                                               |                                                                                                    | Help      |
| lieuw GDB > Algemene                                                                                                    | e gegevens                                                                                    |                              |                |                                                                                                    |                                                                                                   |                                                               |                                                                                                    |           |
|                                                                                                    |                                                                                               |                              |                |                                                                                                    |                                                                                                   |                                                               |                                                                                                    |           |
| 5 Transactie succ                                                                                                    | cesvol beeindigd                                                                              |                              |                |                                                                                                    |                                                                                                   |                                                               |                                                                                                    |           |
|                                                                                                    |                                                                                               |                              |                |                                                                                                    |                                                                                                   |                                                               |                                                                                                    |           |
|                                                                                                    |                                                                                               |                              |                |                                                                                                    |                                                                                                   |                                                               |                                                                                                    |           |
| Algemene gegevens                                                                                                    | Lading                                                                                        | Adressen                     | Statushistorie |                                                                                                    |                                                                                                   |                                                               |                                                                                                    |           |
|                                                                                                    |                                                                                               |                              |                |                                                                                                    |                                                                                                   |                                                               |                                                                                                    |           |
| Aangifte details                                                                                                    |                                                                                               |                              |                |                                                                                                    |                                                                                                   |                                                               |                                                                                                    |           |
| Goederenclassificatie                                                                                                    | *                                                                                             | Levensmide                   | 1el            | v                                                                                                    | Aangiftenummer                                                                                    | 67                                                            |                                                                                                    |           |
| Bill of Lading / AWB *                                                                                                    |                                                                                               | BL1200121                    | 1              |                                                                                                    | GDB nummer                                                                                        |                                                               |                                                                                                    |           |
| SIP *                                                                                                    |                                                                                               | Eurofrigo Ka                 | arimatastraat  | ~                                                                                                    | Jaar van aanmaak                                                                                  | 2020                                                          |                                                                                                    |           |
| Scheepsnaam / Vluch                                                                                                    | ntnummer                                                                                      | BELLE                        |                | Q                                                                                                    | Status                                                                                            | Nieuw                                                         |                                                                                                    |           |
| Verwachte aankomst '                                                                                                    |                                                                                               | 30-11-2020                   | 00:00          | -                                                                                                    | Aangemaakt op                                                                                     | 19-11-202                                                     | 0                                                                                                    |           |
| BIP inkomend *                                                                                                    |                                                                                               | NLRTM1                       | Q. ROTTERDAM   |                                                                                                    | Economic operator code                                                                            |                                                               |                                                                                                    |           |
| BIP uitgaand                                                                                                    |                                                                                               |                              | Q              |                                                                                                    | Behandeld door (VWA)                                                                              |                                                               |                                                                                                    |           |
| BIP transfer                                                                                                    |                                                                                               |                              | 9              |                                                                                                    | Referentie (MVW)                                                                                  |                                                               |                                                                                                    |           |
| Opslag                                                                                                    |                                                                                               | Douane ent                   | trepot         | ~                                                                                                    | Ondertekend door                                                                                  | Test Geb                                                      | ruiker                                                                                                    |           |
| Opslag locatie naam                                                                                                    |                                                                                               |                              |                |                                                                                                    | Telefoon aangever *                                                                               | 0101234                                                       | 567                                                                                                    |           |
| Opslag haven                                                                                                    |                                                                                               |                              |                |                                                                                                    | E-mail aangever *                                                                                 | test@por                                                      | tbase.con                                                                                                    |           |
| Opslag vaartuig naam                                                                                                    | 1                                                                                             |                              |                |                                                                                                    | Plaats van opmaak                                                                                 | Forwarde                                                      | r aan zee                                                                                                    |           |
|                                                                                                    | n.                                                                                            | MVLWEB D                     | eclarant       | Q                                                                                                    | Bestemmingscode *                                                                                 | Invoer                                                        | ~                                                                                                    | •         |
| Ladingaanbieder (VIP)                                                                                                    | ·)                                                                                            |                              |                |                                                                                                    |                                                                                                   |                                                               |                                                                                                    |           |
| Ladingaanbieder (VIP<br>Keuring aanvragen via                                                                                                    | a VIP                                                                                         | Ja 🗸                         | •              |                                                                                                    | EU waardig                                                                                        | <b>~</b>                                                      |                                                                                                    |           |
| Ladingaanbieder (VIP<br>Keuring aanvragen via<br>Equipmentlading                                                                                                    | a VIP                                                                                         | Ja 🗸                         | •              |                                                                                                    | EU waardig<br>Gebruiksdoel                                                                        | ✓<br>Menselijk                                                | e consumptie (LNV) 🗸 🗸                                                                                              | •         |
| Ladingaanbieder (VIP<br>Keuring aanvragen via<br>Equipmentlading<br>Temperatuurinstelling                                                                                                    | a VIP                                                                                         | Ja 🗸<br>Ja<br>Bevroren       | •              | ~                                                                                                    | EU waardig<br>Gebruiksdoel<br>Land van herkomst *                                                 | Menselijk<br>BR                                               | e consumptie (LNV) 🗸                                                                                                | •         |
| Ladingaanbieder (VIP<br>Keuring aanvragen via<br>Equipmentlading<br>Temperatuurinstelling<br>Inrichting van oorsproi                                                                                                    | n)<br>a VIP<br>*                                                                              | Ja V<br>Ja<br>Bevroren       | •              | ~                                                                                                    | EU waardig<br>Gebruiksdoel<br>Land van herkomst *<br>Land van verzending *                        | Menselijk<br>BR<br>BR                                         | e consumptie (LNV) V                                                                                                |           |
| Ladingaanbieder (VIP<br>Keuring aanvragen via<br>Equipmentlading<br>Temperatuurinstelling<br>Inrichting van oorsproi                                                                                                    | ng                                                                                            | Ja V<br>Ja<br>Bevroren       |                | •                                                                                                    | EU waardig<br>Gebruiksdoel<br>Land van herkomst *<br>Land van verzending *<br>Land van bestemming | Menselijk<br>BR<br>BR                                         | e consumptie (LNV) v<br>Q<br>Q<br>Q                                                                                 |           |
| Ladingaanbieder (VIP<br>Keuring aanvragen via<br>Equipmentiading<br>Temperatuurinstelling<br>Inrichting van oorspror                                                                                                    | a VIP<br>*                                                                                    | Ja V<br>Ja<br>Bevroren       |                | v                                                                                                    | EU waardig<br>Gebruiksdoel<br>Land van herkomst *<br>Land van verzending *<br>Land van bestemming | Menselijk<br>BR<br>BR                                         | e consumptie (LNV) 🗸<br>Q<br>Q                                                                                      |           |
| Ladingaanbieder (VIP<br>Keuring aanvragen via<br>Equipmentlading<br>Temperatuurinstelling<br>Inrichting van oorspror<br>Documenten<br>Documenttype*                                                                                                    | y<br>a VIP<br>*<br>ng                                                                         | Ja v<br>Ja<br>Bevroren       |                | v<br>Documentnummer*                                                                                                    | EU waardig<br>Gebruiksdoel<br>Land van herkomst *<br>Land van verzending *<br>Land van bestemming | Menselijk<br>BR<br>BR<br>Ulitgifte                            | e consumptie (LNV) V<br>Q<br>Q<br>Q                                                                                 | Actie     |
| Ladingaanbieder (VIP<br>Keuring aanvragen viz<br>Equipmentiading<br>Temperatuurinstelling<br>Inrichting van oorspror<br>Documenten<br>Documenttype:<br>1 Gezondheid                                                                                                    | y viP<br>*                                                                                    | Ja v<br>Ja<br>Bevroren       |                | Documenthnummer* 00123/1234/01                                                                                                    | EU waardig<br>Gebruiksdoel<br>Land van herkomst *<br>Land van verzending *<br>Land van bestemming | Menseliji<br>BR<br>BR<br>Uligifiet<br>01-11-2                 | e consumplie (LNV) V<br>Q<br>Q<br>Q<br>Q<br>20                                                                      | Actie     |
| Ladingaanbieder (VIP<br>Keuring aanvragen viz<br>Equipmentlading<br>Temperatuurinstelling<br>Inrichting van oorspror<br>Documenten<br>Documenttype*<br>1                                                                                                    | )<br>a VIP<br>*<br>ng<br>iscertificaat (health cer<br>Erkenningsnum                           | Ja v<br>Ja<br>Bevroren       |                | Documentnummet* 00123/1234/01                                                                                                    | EU waardig<br>Gebruiksdoel<br>Land van herkomst *<br>Land van verzending *<br>Land van bestemming | Menseliji<br>BR<br>BR<br>Uligifiče<br>01-11-2<br>Activiteit   | e consumptie (LNV)<br>Q<br>Q<br>Q<br>Q<br>Q<br>220<br>IIII                                                          | Actie     |
| Ladingaanbieder (VIP<br>Keuring aanvragen vis<br>Equipmentlading<br>Temperatuurinstelling<br>Inrichting van oorspror<br>Documenten<br>Documenttype:<br>1<br>Gezondheid<br>1<br>Lading                                                                                                    | )<br>a VIP<br>*<br>ng<br>jscertificaat (health cer<br>Erkenningsnum                           | Ia v<br>Ja<br>Bevroren<br>tr |                | V Documentnummer* 00123/1234/01                                                                                                    | EU waardig<br>Gebruiksdoel<br>Land van herkomst *<br>Land van verzending *<br>Land van bestemming | Menseliji<br>BR<br>BR<br>Ultigifie<br>01-11-2<br>Activiteit   | e consumptie (LNV)<br>Q<br>Q<br>Q<br>Q<br>220<br>#                                                                  | Actie     |
| Ladingaanbieder (VIP<br>Keuring aanvragen viz<br>Equipmentlading<br>Temperatuurinstelling<br>Inrichting van oorsprou<br>Documenten<br>Documenttypes*<br>1<br>Gezondheid<br>1<br>Lading<br>Nr. G                                                                                                    | )<br>a VIP<br>*<br>ng<br>Sscertificaat (health cer<br>Erkenningsnum                           | Ia v<br>Ja<br>Bevroren<br>I  | Omschrijving   | V<br>Documentnummer*<br>00123/1234/01                                                                                                    | EU waardig<br>Gebruiksdoel<br>Land van herkomst *<br>Land van verzending *<br>Land van bestemming | Menseliji<br>BR<br>BR<br>Ultigitte*<br>01-11-2<br>Activiteit  | e consumplie (LNV)  Q Q Q Q Q Q D D D D D D D D D D D D D                                                           | Actie     |
| Ladingaanbieder (VIP<br>Kauring aanvragen viz<br>Equipmentiading<br>Temperatuurinstelling<br>Inrichting van oorsproi<br>Documenten<br>Documenttypet<br>1<br>Gezondheid<br>1<br>Lading<br>Nr. G<br>Transhipment det                                                                                                    | )<br>a VIP<br>*<br>iscertificaat (health cer<br>Erkenningsnum<br>3N code<br>tails             | I Ja v<br>Ja Bevroren        | Omschrijving   | Documentnummet*     00123/1234/01                                                                                                    | EU waardig<br>Gebruiksdoel<br>Land van herkomst *<br>Land van verzending *<br>Land van bestemming | Menseliji<br>BR<br>BR<br>UltigifiCe<br>01-11-2<br>Activiteit  | e consumptie (LNV) V<br>Q<br>Q<br>Q<br>Q<br>Q<br>Q<br>Q<br>Q<br>Q<br>Q<br>Q<br>Q<br>Q<br>Q<br>Q<br>Q<br>Q<br>Q<br>Q | Actie     |
| Ladingaanbieder (VIP<br>Keuring aanvragen via<br>Equipmentiading<br>Temperatuurinstelling<br>Inrichting van oorsproi<br>Documentten<br>Documenttypes*<br>1 Gezondheid<br>1 Gezondheid<br>1 Transhipment det<br>Terminal uitgaand                                                                                          | )<br>a VIP<br>*<br>ing<br>iscertificaat (health cer<br>Erkenningsnum<br>SN codo<br>tails      | Ia ▼<br>Ja<br>Bevroren       | Omschrijving   | Documentinummer*     00123/1234/01                                                                                                    | EU waardig<br>Gebruiksdoel<br>Land van herkomst *<br>Land van verzending *<br>Land van bestemming | Menseliji<br>BR<br>BR<br>Ulitojiftet<br>01-11-2<br>Activiteit | e consumptie (LNV) V<br>Q<br>Q<br>Q<br>Q<br>Q<br>D<br>D<br>D<br>D<br>D<br>D<br>D<br>D<br>D<br>D<br>D<br>D<br>D<br>D | Actie     |
| Ladingaanbieder (VIP<br>Keuring aanvragen viz<br>Equipmentiading<br>Temperatuurinstelling<br>Inrichting van oorsproi<br>Documenten<br>Documenttypet<br>1<br>Gezondheid<br>1<br>Kir. G<br>Transhipment det<br>Terminal uitgaand<br>Verwachte watraktahin                                                                   | )<br>a VIP<br>*<br>iscertificaat (health cer<br>Erkenningsnum<br>SN code<br>tails             | I Ja v<br>Ja Bevroren        | Omschrijving   | Documentnummet*     00123/1234/01                                                                                                    | EU waardig<br>Gebruiksdoel<br>Land van herkomst *<br>Land van verzending *<br>Land van bestemming | Menseliji<br>BR<br>BR<br>Ultgift@<br>01-11-2<br>Activiteit    | e consumptie (LNV) V<br>Q<br>Q<br>Q<br>Q<br>Q<br>D<br>20<br>Equipment                                               | Actie     |
| Ladingaanbieder (VIP<br>Keuring aanvragen viz<br>Equipmentiading<br>Temperatuurinstelling<br>Inrichting van oorsproi<br>Documenten<br>Documenttypet<br>1<br>Gezondheid<br>1<br>Kr. G<br>Transhipment det<br>Terminal uitgaand<br>Verwachte vertrekdatu                                                                    | y<br>a VIP<br>*<br>iscertificaat (health cer<br>Erkenningsnum<br>3N code<br>tails<br>im       | I Ja v<br>Ja Bevroren        | Omschrijving   | Cocumentnummer* Documentnummer* Documentnumme | EU waardig<br>Gebruiksdoel<br>Land van herkomst *<br>Land van verzending *<br>Land van bestemming | Menseliji<br>BR<br>BR<br>Ultigitte<br>01-11-2<br>Activiteit   | e consumptie (LNV) V<br>Q<br>Q<br>Q<br>Q<br>Q<br>D<br>20<br>Equipment                                               | Actie     |
| Ladingaanbieder (VIP<br>Keuring aanvragen viz<br>Equipmentiading<br>Temperatuurinstelling<br>Inrichting van oorsproi<br>Documenten<br>Documenttype*<br>1 Gezondheid<br>1 Gezondheid<br>1 Tarnshipment det<br>Terminal uitgaand<br>Verwachte vertrekdatun<br>Naam vervoermiddel ui                                         | 2) 2) 2) 2) 2) 2) 2) 2) 2) 2) 2) 2) 2) 2                                                      | tt v                         | Omschrijving   |                                                                                                    | EU waardig<br>Gebruiksdoel<br>Land van herkomst *<br>Land van verzending *<br>Land van bestemming | Menseliji<br>BR<br>BR<br>Ultigificë<br>01-11-2<br>Activiteit  | e consumptie (LNV)<br>Q<br>Q<br>Q<br>Q<br>Q<br>Q<br>D<br>20<br>Equipment                                            | Actie     |
| Ladingaanbieder (VIP<br>Keuring aanvragen via<br>Equipmentlading<br>Temperatuurinstelling<br>Inrichting van oorspro<br>Documenten<br>Documenttype:<br>1<br>Gezondheid<br>1<br>Kir. G<br>Transhipment det<br>Transhipment det<br>Terminal uitgaand<br>Verwachte vertrekdatu<br>Naam vervoermiddel u<br>Reisnummer uitgaand | 2<br>2<br>4<br>VIP<br>2<br>3<br>5<br>5<br>5<br>5<br>5<br>5<br>5<br>5<br>5<br>5<br>5<br>5<br>5 | t v                          | Omschrijving   |                                                                                                    | EU waardig<br>Gebruiksdoel<br>Land van herkomst *<br>Land van verzending *<br>Land van bestemming | Menseliji<br>BR<br>BR<br>Utigifice<br>01-11-2<br>Activiteit   | e consumptie (LNV)<br>Q<br>Q<br>Q<br>Q<br>Q<br>Q<br>D<br>D<br>D<br>D<br>D<br>D<br>D<br>D<br>D<br>D<br>D<br>D<br>D   | Actie     |

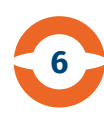

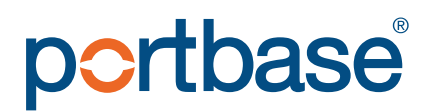

### Nieuwe GGB – Algemene gegevens (6)

Documenten

| Docun | nenttype*                             | Documentnummer* | <u>Uitgifte*</u> | Actie     |
|-------|---------------------------------------|-----------------|------------------|-----------|
|       | Gezondheidscertificaat (health cert 🗸 | 00123/1234/01   | 01-11-2020       |           |
| 1     | Erkenningsnummer                      |                 | Activiteit       |           |
|       | AB1234                                |                 | PP               |           |
|       |                                       |                 |                  | Toevoegen |

1. Op dit deel van het scherm voegt u de documentgegevens toe. Vul eerst het documentnummer en de uitgiftedatum van het document in. Klik onderaan het scherm op 'Bewaren' (niet zichtbaar in dit voorbeeld) en daarna op de pijl die rechts aan het eind van de documentregel verschijnt.

| Aangiftenummer   | 67 | GDR nummer              |           |
|------------------|----|-------------------------|-----------|
|                  |    |                         |           |
| ocument details  |    |                         |           |
| rkenningsnummer* |    | Activiteit              | Actie     |
| AB1234           |    | PP - verwerkingsbedrijf | <b>*</b>  |
|                  |    |                         | Toevoegen |
|                  |    |                         |           |

2. Vul hier alle bekende erkenningsnummers en bijbehorende activiteiten in. Klik daarna op 'Bewaren'. U keert dan terug naar het scherm met de 'Algemene gegevens'.

# Nieuwe GGB – Algemene gegevens (7)

Op dit deel van het scherm vult u, indien van toepassing, de 'Transhipment details' in.

NB. Als u een GGB aangifte inclusief transhipment gegevens heeft verstuurd en later treden wijzigingen op in de uitgaande gegevens, kunt u de wijzigingen via e-mail aan de Douane/NVWA doorgeven.

| portbase   Decla              | ration Food & Consumer         | products        |                        | gebruiker<br>organisat<br>rol: | :<br>ie: Uitloggen |
|-------------------------------|--------------------------------|-----------------|------------------------|--------------------------------|--------------------|
| Declaratie overzicht Nieuw GI | DB Nieuw GDB voor B/L Adresser | 1               |                        |                                | Help               |
| Nieuw GDB > Algemene gegevens |                                |                 |                        |                                |                    |
| A Transactie successol beein  | ndiad                          |                 |                        |                                |                    |
|                               | ingo                           |                 |                        |                                |                    |
|                               |                                |                 |                        |                                |                    |
| Algemene gegevens             | ading Adressen Status          | historie        |                        |                                |                    |
|                               |                                |                 |                        |                                |                    |
| Apprifto dotailo              |                                |                 |                        |                                |                    |
| Aangine details               |                                |                 |                        |                                |                    |
| Goederenclassificatie *       | Levensmiddel                   | ~               | Aangiftenummer         | 67                             |                    |
| Bill of Lading / AWB *        | BL12001211                     |                 | GDB nummer             |                                |                    |
| SIP*                          | Eurofrigo Karimatastraat       | ~               | Jaar van aanmaak       | 2020                           |                    |
| Verwechte aankomst *          | 20.11.2020 M                   | Q               | Aangemaakt op          | 10-11-2020                     |                    |
| BIP inkomend *                | NI RTM1 0 ROTTER               | DAM             | Economic operator code | 18-11-2020                     |                    |
| BIP uitgaand                  |                                | C) an           | Behandeld door (VWA)   |                                |                    |
| BIP transfer                  | Q                              |                 | Referentie (MVW)       |                                |                    |
| Opslag                        | Douane entrepot                | ~               | Ondertekend door       | Test Gebruiker                 |                    |
| Opslag locatie naam           |                                |                 | Telefoon aangever *    | 0101234567                     |                    |
| Opslag haven                  |                                |                 | E-mail aangever *      | test@portbase.con              |                    |
| Opslag vaartuig naam          |                                |                 | Plaats van opmaak      | Forwarder aan zee              |                    |
| Ladingaanbieder (VIP)         | MVLWEB Declarant               | ٩               | Bestemmingscode *      | Invoer                         | ~                  |
| Keuring aanvragen via VIP     | Ja 🗸                           |                 | EU waardig             |                                |                    |
| Equipmentlading               | Ja                             |                 | Gebruiksdoel           | Menselijke consumptie (LN      | V) 🗸               |
| Temperatuurinstelling *       | Bevroren                       | ~               | Land van herkomst *    | BR Q                           |                    |
| Inrichting van oorsprong      |                                |                 | Land van verzending *  | BR Q                           |                    |
|                               |                                |                 | Land van bestemming    | ٩                              |                    |
|                               |                                |                 |                        |                                |                    |
| Documenten                    |                                |                 |                        |                                |                    |
| Documenttype*                 |                                | Documentnummer* |                        | <u>Uitgifte*</u>               | Actie              |
| Gezondheidscertificaat        | (health cert 🗸                 | 00123/1234/01   |                        | 01-11-2020 🗮                   | ÷ .                |
| 1 Erken                       | ningsnummer                    |                 |                        | Activiteit                     |                    |
|                               |                                |                 |                        |                                | Toevoegen          |
|                               |                                |                 |                        |                                |                    |
| Lading                        |                                |                 |                        |                                |                    |
|                               |                                |                 |                        |                                |                    |
| Nr. GN code                   | Omsch                          | rijving         |                        | Ec                             | uipment            |
| Transhipment details          |                                |                 |                        |                                |                    |
|                               |                                |                 |                        |                                |                    |
| Terminal uitgaand             |                                |                 |                        |                                |                    |
| Naam vervoermiddel uitopped   |                                |                 |                        |                                |                    |
| Reisnummer uitoaand           |                                |                 |                        |                                |                    |
| Bill of lading / AWB uitgaand |                                |                 |                        |                                |                    |
| Kopieer aangifte Verwi        | ijderen                        |                 |                        | Annul                          | eren Bewaren       |
|                               |                                |                 |                        |                                |                    |

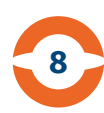

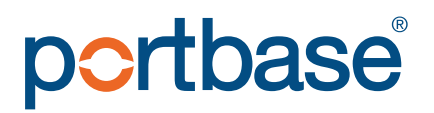

### Nieuwe GGB – Lading (8)

In het tabblad 'Lading' vult u de ladinggegevens in.

Het veld 'Keuren' is aangevinkt indien de NVWA de desbetreffende container na de aanvaarding heeft geselecteerd voor keuring.

Indien u meerdere containers/partijen hebt, klik dan op 'Lading toevoegen'. Let op: u dient alle GN codes van het gezondheidscertificaat over te nemen. 'GN klasse' en 'GN familie' worden automatisch ingevuld na selectie van de GN code.

|         | tbase                                                          | Declarat           | ion Food & Con                                            | sumer products |                                                                                               |                                       | Uitlog |
|---------|----------------------------------------------------------------|--------------------|-----------------------------------------------------------|----------------|-----------------------------------------------------------------------------------------------|---------------------------------------|--------|
| Declar  | atie overzicht                                                 | Nieuw GDB          | Nieuw GDB voor B/L                                        | Adressen       |                                                                                               |                                       |        |
| Declara | atieoverzicht >                                                | Algemene gegev     | ens > Lading                                              |                |                                                                                               |                                       |        |
|         |                                                                |                    |                                                           |                |                                                                                               |                                       |        |
| Alg     | jemene gegeven                                                 | IS Ladin           | Adressen                                                  | Statushistorie |                                                                                               |                                       |        |
| Aang    | gifte<br>giftenummer                                           |                    | 67                                                        |                | GDB nummer                                                                                    |                                       |        |
|         |                                                                |                    |                                                           |                |                                                                                               |                                       |        |
| .adi    | ng<br>Containernu                                              | immer *            | ABCD1234567                                               |                | Aantal colli *                                                                                | 1000                                  |        |
| .adi    | ng<br>Containernu<br>Zegelnumm                                 | immer *<br>er      | ABCD1234567<br>001234/1234                                |                | Aantal colii *<br>Verpakking *                                                                | 1000<br>Tin                           |        |
| .adi    | ng<br>Containernu<br>Zegelnumm<br>Keuren                       | immer *<br>er      | ABCD1234567<br>001234/1234                                |                | Aantal colii *<br>Verpakking *<br>Bruto (KG) *                                                | 1000<br>Tin<br>6000                   | ~      |
| .adi    | ng<br>Containernu<br>Zegelnumm<br>Keuren                       | immer *<br>er      | ABCD1234567<br>001234/1234                                |                | Aantal colii *<br>Verpakking *<br>Bruto (KG) *<br>Netto (KG) *                                | 1000<br>Tin<br>6000<br>5000           | ~      |
| .adi    | ng<br>Containernu<br>Zegelnumm<br>Keuren<br>GN code *          | immer *<br>er      | ABCD1234567<br>001234/1234                                | α              | Aantal colii *<br>Verpakking *<br>Bruto (KG) *<br>Netto (KG) *<br>GN klasse *                 | 1000<br>Tin<br>6000<br>5000<br>-      | ▼<br>■ |
| .adi    | Containernu<br>Zegelnumm<br>Keuren<br>GN code *<br>Omschrijvin | immer *<br>er<br>g | ABCD1234567<br>001234/1234<br>07108070<br>Tomaten, bevroi | Q<br>ren       | Aantal colii *<br>Verpakking *<br>Bruto (KG) *<br>Netto (KG) *<br>GN klasse *<br>GN familie * | 1000<br>Tin<br>6000<br>5000<br>-<br>- |        |

Containers / partijen die u op het tabblad 'Lading' heeft ingevuld en bewaard, worden op het tabblad 'Algemene gegevens' als 'read only' getoond.

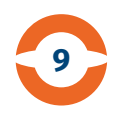

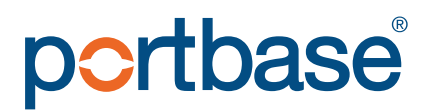

### Nieuwe GGB – List of values (9)

Zoals reeds bij de iconen is toegelicht, kunt u met het vergrootglas gegevens opzoeken in een List of Values (LOV), ook wel referentietabel genaamd.

Door bij het veld 'Naam' garnalen in te vullen en op 'Zoek' te klikken, ziet u alle animocodes waarvan de omschrijving de tekst garnalen bevat.

Door te klikken op één van de zoekresultaten, keert u automatisch terug op het scherm waar u de LOV had geopend.

| Product  | types     |                 |                      |              |               |              |             |      |
|----------|-----------|-----------------|----------------------|--------------|---------------|--------------|-------------|------|
| Zoek met | t         |                 |                      |              |               |              |             |      |
| Code     |           |                 | 0                    | gelijk aan 🔘 | begint met () | eindigt op 🔿 | bevat       |      |
| Naam     | tomaten   |                 | 0                    | gelijk aan 🔿 | begint met () | eindigt op 🔘 | bevat       |      |
|          |           |                 |                      |              |               |              |             | Zoek |
| Zoekres  | ultaten   |                 |                      |              |               |              |             | <br> |
| Animoco  | <u>de</u> | <u>Naam</u>     |                      | <u>Code</u>  |               |              | <u>Aard</u> |      |
| 07020000 |           | Tomaten, vers o | of gekoeld           | 07%          |               |              | groenten    |      |
| 07108070 |           | Tomaten, gesto  | omd, gekookt of bevi | roren 07%    |               |              | groenten    |      |

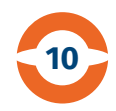

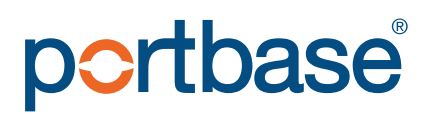

### Nieuwe GGB – Adressen invullen (10)

In het tabblad 'Adressen' kunt u adressen:

- handmatig invullen en eventueel opslaan in het adresboek of
- uit het adresboek ophalen door het invullen van de verkorte code.

De volgende blokken vult u in:

- Verzender/exporteur
- Geadresseerde
- Importeur
- Afleveradres

**Let op!** Bij transhipment zijn adressen niet verplicht. Desondanks moet u alle velden invullen om een aanvaarding van de NVWA te kunnen ontvangen. U kunt volstaan met het overal invullen van n.v.t. (= niet van toepassing).

| <b>Ortbase</b>   Declaration Food               | & Consumer products   |                         | gebruiker:<br>organisatie:<br>rol: | Uitloggen |
|-------------------------------------------------|-----------------------|-------------------------|------------------------------------|-----------|
| eclaratie overzicht Nieuw GDB Nieuw GDB v       | oor B/L Adressen      |                         |                                    | Help      |
| eclaratieoverzicht > Algemene gegevens > Lading | > Adressen            |                         |                                    |           |
|                                                 |                       |                         |                                    |           |
|                                                 |                       |                         |                                    |           |
| Algemene gegevens Lading Ad                     | ressen Statushistorie |                         |                                    |           |
|                                                 |                       |                         |                                    |           |
| Aangifte                                        |                       |                         |                                    |           |
| Aangiftenummer 67                               |                       | GDB nummer              |                                    |           |
|                                                 |                       |                         |                                    |           |
| rerzender/exporteur                             |                       | Geadresseerde           |                                    |           |
| Code                                            | ٩                     | Code                    | ٩                                  |           |
| Economic Operator Code                          |                       | Economic Operator Code  |                                    |           |
| Naam *                                          |                       | Naam                    |                                    |           |
| Adres / Postbus                                 |                       | Adres / Postbus         |                                    |           |
| Huisnummer + Toevoeging                         |                       | Huisnummer + Toevoeging |                                    |           |
| Postcode                                        |                       | Postcode                |                                    |           |
| Woonplaats                                      |                       | Woonplaats              |                                    |           |
| Land *                                          | ٩                     | Land *                  | ٩                                  |           |
|                                                 |                       |                         |                                    |           |
| mporteur                                        |                       | Afleveradres            |                                    |           |
| Code                                            | Q                     | Code                    | Q                                  |           |
| Economic Operator Code                          |                       | Economic Operator Code  |                                    |           |
| Naam *                                          |                       | Naam                    |                                    |           |
| Adres / Postbus                                 |                       | Adres / Postbus         |                                    |           |
| Huisnummer + Toevoeging                         |                       | Huisnummer + Toevoeging |                                    |           |
| Postcode                                        |                       | Postcode                |                                    |           |
| Weenplaste                                      |                       | Woonplaats              |                                    |           |
| vioonpiaats                                     |                       | Land                    | 0                                  |           |

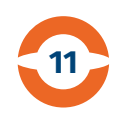

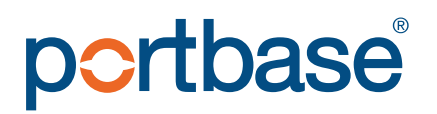

### Nieuwe GGB – Adressen opslaan (11)

U kunt adressen eenvoudig opslaan in het adresboek. Door het toevoegen van een herkenbare (snel)code van maximaal 8 karakters en op 'Bewaren' te klikken, wordt het adres opgenomen in het adresboek. Om uw wijzigingen ongedaan te maken of te wissen, klikt u op 'Annuleren'.

| o <mark>ortbase</mark>   De | rtbase   Declaration Food & Consumer products |                    |          |  |            |   |           |         |            |
|-----------------------------|-----------------------------------------------|--------------------|----------|--|------------|---|-----------|---------|------------|
| Declaratie overzicht Nie    | euw GDB                                       | Nieuw GDB voor B/L | Adressen |  |            |   |           |         | Help       |
| Adressenoverzicht > Adresde | etails                                        |                    |          |  |            |   |           |         |            |
| Adresdetails                |                                               | 01                 |          |  | Toevoening |   |           |         |            |
| Naam                        |                                               | Jan J              | lansen   |  | Postcode   |   | 12210A    |         |            |
| Adres / Postbus             |                                               | Janse              | enstraat |  | Woonplaats |   | Jansensta | d       |            |
| Huisnummer                  |                                               | 1                  |          |  | Land       | 1 | NL        | ۹       |            |
|                             |                                               |                    |          |  |            |   |           | Annuler | en Bewaren |

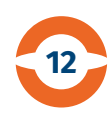